# Kurulum Sayfası

#### **EPSON Perfection<sup>™</sup>3170 Photo** Tarayıcınızın Paketini Açma 1 EPSON<sup>®</sup> tarayıcınız için aşağıda gösterilen aksesuarların tümünün olduğundan emin olun üç kablosu ve AC adaptörü USB kablosu Perfection 3170 Photo tarayıcı (saydam birimi kapaktadır) Slayt tutucu Negatif tutucu Savdam tutucu **EPSON Scan** sürücüsünün, yazılımının ve elektronik el kitaplarının Adobe<sup>®</sup> Photoshop<sup>®</sup> olduğu CD-ROM Elements 2.0 CD-ROM Not: İçindekiler bulunduğunuz yere göre değişebilir. İsteğe bağlı otomatik belge besleyiciyi (OBB) satın aldıysanız, şunların da olması gerekir: OBB belge altlığı Otomatik belge besleyici Yedek kağıt Kağıt desteği volu kilavuzu 2 Paketleme için ÖNFMI İI kullanılan tüm bantları Cıkarmanız cıkarın fakat istenilene kadar sövlenilene kadar yapışkan bandı büyük yapışkan bandı verinde birakir verinde birakin. Yazılımı Yükleme *Durun!* Yazılımı, tarayıcıyı bilgisayarınıza bağlamadan önce yüklemeniz gerekir. Yükleme işlemi birkaç dakika alabilir. Açık olan tüm programları ve varsa virüsten koruma programlarını kapamaya dikkat edin. Bilgisayarınızda Adobe Photoshop veya Photoshop Elements yoksa, tarayıcınızla birlikte verilen CD-ROM'dan Photoshop Elements'i yükleyin Not: Bu yönergeler, Windows® ile Macintosh® OS 8.6 - 9.x ve OS X 10.2.x içindir. Tarayıcı yazılımı CD-ROM'unu, CD-ROM veya DVD sürücüsüne takın. Yükleyici otomatik olarak başlar. Başlamazsa, şunu yapın: • Windows XP'de: Start (Başlat)'ı tıklatın, My Computer (Bilgisayarım)'ı ve sonra EPSON'ı çift tıklatın. Windows 98, Me ve 2000'de: My Computer (Bilgisayarım)'ı ve sonra EPSON'ı cift tıklatın. Macintosh'ta: Second CD-ROM simgesini çift tıklatın. 2 Mac OS 8.6 - 9.x kullanıyorsanız, EPSON klasöründeki EPSON simgesini çift tıklatın. Mac OS X kullanıyorsanız, EPSON klasöründeki Mac OS X klasörünü çift tıklatın, sonra da EPSON simgesini çift tıklatın. Yönetici adınız ile parolanızı girin ve OK (Tamam)'ı tıklatın. Bir dil seçmeniz istenirse, tercih ettiğiniz dili seçin. Lisans sözleşmesini okuyun ve sonra Agree'yi tıklatın. Software Installation (Yazılım Yükleme) 5 PSON Perfection 3170 Photo ekranında Install (Yükle)'yi tıklatın. Programları yüklemek için ekrandaki 6 yönergeleri izleyin. Devam etmek için hangisi gerekiyorsa **Next** (İleri)'yi veya **Finish** (Son)'u (Windows) veya **Quit** (Çıkış)'ı (Macintosh) tiklatın. EPSON Smart Panel™ uygulaması birkaç adımda yüklenir. Greense Esit Install Yüklemenin sonunda **Exit** (Çıkış)'ı tıklatın. Product Registration (Ürün Kaydı) ekranı 8 Install (Yükle)'yi tıklatın. görüntülenirse, tarayıcınızı söylenildiği gibi kaydettirin. Son ekranda Done düğmesini tıklatın veya tarayıcınızı kapatın. Tarayıcıyı Bağlama Yazılımınız yüklendikten sonra artık bağlantı yapma zamanıdır. Tarayıcının arkasından yapışkan bandı 1 çıkarın. 2 Tarayıcının arkasındaki nakliye kilidini bulun ve aşağıda gösterildiği gibi kilidi Yapıskan bandı sola itin. cıkarın

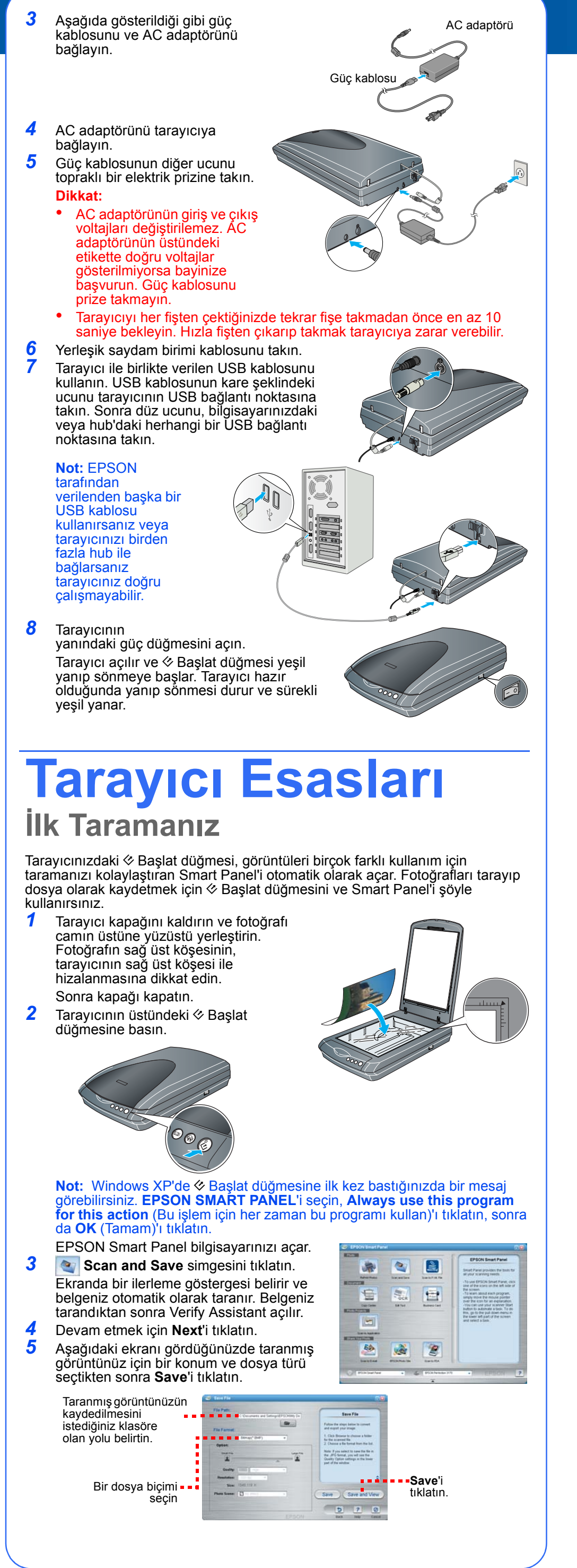

Türkçe

# **Film Tarama**

3

- Tarayıcının kapağında yerleşik bir saydam birimi (TPU) vardır. Negatif şeritlerini, slaytları veya saydamları taramak için yansıtıcı belge altlığını kapaktan çıkararak filmi tutucuva verlestirmeniz gerekir.
- Taravıcı ile birlikte 3 farklı film tutucusu verilir. bir tane negatif şeritleri için, bir tane slaytlar için, bir tane de orta büyüklükte saydamlar için.
- Saydam birimi kablosunun tarayıcıya bağlı olduğundan emin olun (bkz. "Tarayıcıyı Bağlama" bölümünde adım 6).
- **2** Tarayıcı kapağını sonuna kadar açın ve yansıtıcı belge altlığını yukarı kaydırarak tarayıcı kapağından çıkarın.
- Taradığınız film türü için ona yönergeleri izlevin
- Negatif filmleri veya orta büyüklükteki saydamları tarıyorsanız filmi, parlak yüzü alta gelecek şekilde kendi tutucusuna yerleştirin.
- Slayt tariyorsanız önce tutucuyu tarayıcının üstüne koyun ve sayfanın altında gösterildiği gibi, sonra slaytları tutucuya yerleştirin.
- Film tutucusunu gösterildiği gibi tarayıcıya koyun. Tutucudaki beyaz üçgenin tarayıcının sağ üst köşesine gelmesine dikkat edin.
- Not: Taramanın iyi olması için film tutucusunun üstündeki ince kalibrasyon boşluğunun temiz ve örtülmemiş olmasına dikkat edin.
- Slayt tariyorsanız tutucuyu tarayıcıya koyun. Sonra slaytlari tutucuya verlestirin

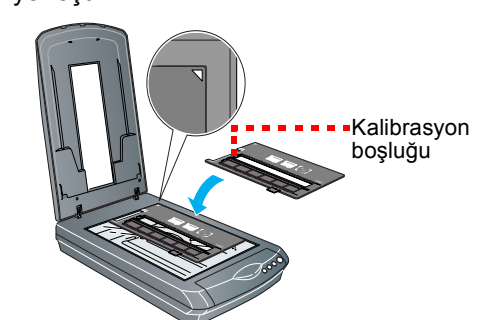

5 Tarayıcı kapağı kapatın.

# Çok Sayfalı Belgeleri Tarama

- İsteğe bağlı otomatik belge besleyici (OBB), birden çok sayfalı belgeleri otomatik olarak tarayıcıya yüklemenizi sağlar. Tarayıcının kapalı olduğundan emin olun ve sonra OBB'yi takmak ve kağıt yığınını yüklemek için şu adımları izleyin:
- 1 Tarayıcının arkasından saydam birimi kablosunu
- 2 Düz yukarı kaldırarak tarayıcı kapağını çıkarın.
- Tarayıcı camının temiz olmasına dikkat edin. OBB'nin menteşelerini tarayıcının
- arkasındaki kare şeklindeki deliklere sokun,
- sonra OBB'yi aşağıya indirin. OBB bağlantı kablosunu, tarayıcının
- arkasındaki yuvarlak bağlantı noktasına takın

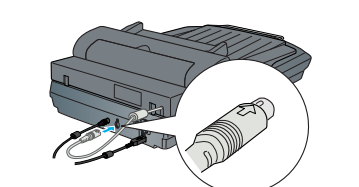

Kağıt desteğini takın.

3

4

5

b

7

Besleyiciye belge yüklemek için önce alttaki kağıt desteğini çekin ve kenar kılavuzunu dışarı kaydırın.

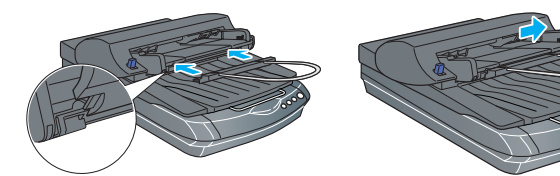

- Sonra, belgenizi birinci sayfa üstte ve yüzü yukarı gelecek şekilde yerleştirin. Üst kenarın OBB tarafına gelmesine dikkat edin ve sonra belgeyi sonuna kadar içeri itin.
- Not: OBB'yi taktıktan sonra, doğrudan tarayıcı camının üstüne belge veya fotoğraf koyarak yine tarama
- yapabilirsiniz. OBB'yi kaldırın, fotoğrafı cama yerleştirin, sonra OBB belge altlığını fotoğrafın üstüne koyun. Taramadan önce OBB'yi indirin.

## Tarayıcı Düğmelerini Kullanma

Tarayıcı düğmeleri taramayı kolaylaştırır. Sadece belgenizi yüzüstü tarayıcınıza yerleştirin ve istediğiniz tarama türü için olan düğmeye basın. Smart Panel otomatik olarak açılır ve belgelerinizi tarar. Sonra, işinizi tamamlamak için kolay ekran yönergelerini izleyin.

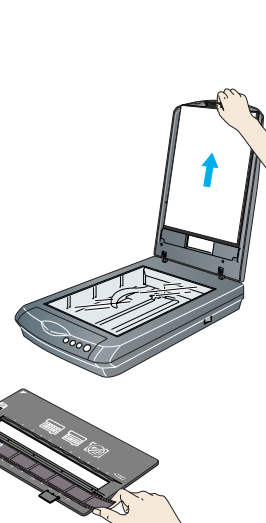

35 mm negatif veya film şeritleri

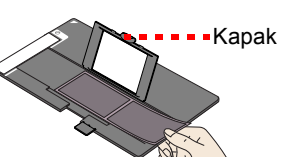

Orta büyüklükteki saydamlar: Filmi gösterildiği gibi kaydırarak tutucuya yerleştirin. Sonra kapağı indirin ve verine kilitlenmesi icin bastırın.

Not: Mac OS X kullanıyorsanız Smart Panel'in Classic (Klasik) modunda değil Mac OS X ortamında yüklendiğinden en olun. Aksi takdirde, tarayıcı düğmesine bastığınızda Classic (Klasik) modu başlayabilir.

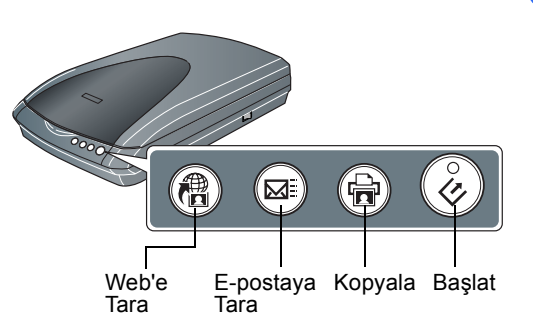

### Sorun mu?

Önce tarayıcının üstündeki 🔗 Başlat düğmesi ışığına bakın.

| Yeşil yanıp sönüyor                                                                 | lsınıyor veya tarıyor.                                                                                                    |
|-------------------------------------------------------------------------------------|----------------------------------------------------------------------------------------------------|
| Veşil                                                                               | Taramaya hazır.                                                                                                    |
| Kırmızı yanıp sönüyor                                                               | Nakliye kilidinin açık olduğundan emin olun<br>(bkz. bölüm 3).<br>Tarayıcının fişini çekmeyi ve bilgisayarınızı<br>yeniden başlatmayı deneyin.<br>Kırmızı ışık halen yanıp sönüyorsa, bayinize veya<br>EPSON'a başvurun. |
| Yanmıyor                                                                            | Tarayıcının bilgisayarınıza bağlı, güç düğmesinin açık olduğundan emin olun.                                                                                                    |
| Sorun burada listelenmişse,                                                         | buradaki önerileri deneyin.                                                                                                    |
| Ekranda New Hardware<br>Wizard (Yeni Donanım<br>Ekleme Sihirbazı) beliriyor.        | <b>Cancel</b> (İptal)'i tıklatın ve bu sayfanın arkasındaki<br>"Yazılımı Yükleme" bölümündeki adımları izleyin.<br>Yazılımı yüklemeden önce tarayıcının bağlantısını<br>kesin.                                           |
| Tarayıcı açıldığında gıcırtılı<br>bir ses çıkarıyor.                                | Nakliye kilidinin açık olduğundan emin olun (bkz. bölüm 3).                                                                                                    |
| Tarama yapmak<br>istediğinizde hata mesajı<br>beliriyor veya tarayıcı<br>taramıyor. | Tarayıcının bilgisayarınıza ve bir güç kaynağına<br>bağlı olduğundan emin olun.<br>EPSON Scan'i kaldırıp yeniden yükleyin.                                                                                               |

Diğer yanıtları bulabileceğiniz yerler:

- Masaüstündeki Perfection 3170P Reference Guide (Perfection 3170P Başvuru Kılavuzu) simgesini çift tıklatın. Tarayıcı yazılımı CD-ROM'unu, CD-ROM veya DVD sürücüsüne takın. Custom Installation (Özel Yükleme) ekranında, Scanner Reference Guide (Tarayıcı Başvuru Kılavuzu)'nu seçin ve sonra Install (Yükle)'yi tıklatın.
- Smart Panel ve EPSON Scan için ekranda Help (Yardım): Bu programları kullanırken ekranda beliren Help (Yardım) düğmesini veya soru işaretini tiklatin.

### Güvenlik Yönergeleri

Yönergelerin tümünü okuyun ve daha sonra yeniden başvurmak üzere saklayın. Tarayıcının üstünde bulunan tüm uyarıları ve yönergeleri izleyin.

Dikkat: AC güç kablosunun ilgili yerel güvenlik standartlarına uygun olmasına dikkat edin. Tarayıcıyı, arabirim kablosunun kolaylıkla yetişebilmesi için bilgisayara yakın bir yere koyun. Tarayıcıyı veya AC adaptörünü bina dışında, aşırı kir, töz ve ısı kaynakları yakınına koymayın veya buralarda bırakmayın; veya darbe, titreşim, yüksek ısı ve nemin olabileceği yerlerde bulundurmayın; doğrudan güneş ışığına, güçlü ışık kaynaklarına veya ani ısı ve nem değişikliklerine maruz kalmasını önleyin. İslak elle kullanmayın.

Tarayıcıyı ve AC adaptörünü, güç kablosu fişinin kolayca çıkarılabileceği bir prizin yakınına koyun. Güç kabloları aşınma, yarılma, çatlama ve bükülmeye neden olmayacak yerlere konmalıdır. Güç kablosunun üzerine bir şey koymayın ve AC adaptörünün veya güç kablosunun üzerine basılmasına veya üzerinden geçilmesine izin vermeyin. Tüm güç kabloları uçlarının, AC adaptörüne giriş çıkış noktalarında düzgün olmasına özellikle dikkat edin.

Yalnızca tarayıcınızla birlikte verilen A221B/E modeli AC adaptörünü kullanın. Başka bir adaptörün kullanılması yangına, elektrik çarpmasına veya yaralanmaya neden olabilir. AC adaptörü, birlikte verildiği tarayıcı ile kullanılmak üzere tasarlanmıştır. Belirtilmediği sürece adaptörü

başka bir elektronik aygıtla kullanmayın. Yalnızca AC adaptörü etiketinde belirtilen tür güç kaynağı kullanın ve gücü her zaman ilgili yerel güvenlik standartlarına uygun bir AC güç kablosu ile evlerde bulunan standart bir elektrik prizinden alın.

Fotokopi aygıtlarının veya düzenli olarak devreye girip çıkan havalandırma sistemlerinin bulunduğu prizlerle aynı sigortaya bağlı prizleri kullanmaktan kaçının. Tarayıcı ile uzatma kablosu kullanmanız durumunda, uzatma kablosuna bağlı aygıtların toplam amper

değerinin kablonun amper değerini aşmamasına dikkat edin. Ayrıca, elektrik prizine bağlı aygıtların toplam amper değerinin de elektrik prizinin amper değerini aşmadığından emin olun. Elektrik prizine birden fazla yük bindirmeyin.

Tarayıcı kılavızunda özellikle belirtilen durumlar dışında, AC adaptörünü, güç kablosunu, tarayıcıyı ve isteğe bağlı aygıtları kesinlikle kendiniz sökmeyin, bunlarda değişiklik yapmayın veya onarma girişiminde bulunmayın. Tehlikeli voltaj noktaları ile temas edebileceğinden veya kısa devre yapabileceğinden deliklere herhangi

bir cisim sokmayın. Elektrik carpması tehlikesine karşı dikkatli olun Aşağıdaki koşullarda tarayıcının ve AC adaptörünün fişini çıkarın ve servis için yetkili bir servis personeline başvurun:

Güç kablosu veya fişi hasar gördüyse; tarayıcıya veya AC adaptörüne sıvı girdiyse; AC adaptörü veya taravıcı düsürüldüvse veva kasası hasar gördüvse: taravıcı veva AC adaptörü normal calısmıvorsa veya performansında belirgin bir değişiklik varsa. (İşletim yönergelerinde belirtilmeyen kontrolleri

avarlamavin) Temizlemeden önce tarayıcıyı ve AC adaptörünü fişten çekin. Yalnızca nemli bir bezle silin. Sıvı veya sprey temizleyiciler kullanmayın. Tarayıcıyı uzun bir zaman kullanmayacaksanız, AC adaptörünün fişini muhakkak elektrik prizinden

**Uyarı:** Voltaj plakasına bakın ve aygıtın voltajının şehir cereyanına uyduğundan emin olun. Önemli: Bu aygıtın ana paneldeki lehimli kabloların renkleri, şu anlamlara gelir: Mavi - Nötr,

Kahverengi - Ákim Fiş takmanız gerekirse:

Bu aygıtın ana çıkış kablolarının renkleri fişin içindeki bağlantı renklerine uymayabileceğinden lütfen şunlara dikkat edin:

Mavi kablo fişteki N harfi ile işaretli uca bağlanmalıdır. Kahverengi kablo fişteki L harfi ile işaretli uca bağlanmalıdır. Fiş zarar görürse kabloyu değiştirin veya kalifiye bir elektrikçiyi çağırın.

Tüm hakları saklıdır. Bu yayının hiçbir bölümü SEIKO EPSON CORPORATION'ın önceden yazılı izni olmadan çoğaltıları zakıldır. Baklama gi bir bilgi saklama sisteminde saklanamaz veya hiçbir biçimde veya elektronik, mekanik, fotokopi, kayıt ortamında ya da başka herhangi bir ortamda iletilemez. İşbu belgede bulunan bilgiler yalnızca bu EPSON tarayıcı ile kullanılmak üzere düzenlenmiştir. Bu bilgilerin başka tarayıcılar için kullanılmasından EPSON sorumlu değildir. SEIKO EPSON CORPORATION veya bağlı kuruluşlarının bu ürünün satın alınması nedeniyle ne satın alana ne de üçüncü taraflara karşı aşağıdaki nedenler sonucunda maruz kalacakları hasar, zarar, ziyan ve giderler için hiçbir sorumluluğu bulunmamaktadır: kaza, ürünün yanlış veya hatalı kullanımı veya üründe yapılan izinsiz değişiklikler, onarımlar veya (ABD hariç) SEIKO EPSON CORPORATION'ın işletme ve bakım yönergelerine tam olarak

uyulmaması. SEIKO EPSON CORPORATION, Özgün EPSON Ürünleri veya SEIKO EPSON CORPORATION tarafından Onaylı EPSON Urünleri olarak belirtilmiş ürünler dışındaki herhangi bir seçeneğin veya tükktim ürünün kullanı doğacak zararlardan ve sorunlardan sorumlu değildir. SEIKO EPSON CORPORATION, SEIKO EPSON CORPORATION tarafından Noronaylı EPSON Ürünleri olarak belirtilenler dışındaki arabirim kablolarının kullanımından oluşabilecek elektromanyetik enterferans nedeniyle doğacak zararlardan sorumlu tutulamaz. EPSON, SEIKO EPSON CORPORATION'ın kayıtlı ticari markasıdır. Microsoft ve Windows, Microsoft Corporation'ın kayıtlı ticari markalarıdır.

Macintosh, Apple Computer, Inc. sirketinin kavıtlı ticari markasıdır.

Genel Bildirim: İşbu belgede yer alan diğer ürün adları yaldızca ürünü belirtmek amacıyla kullanılmıştır ve ilgili sahiplerinin ticari markaları olabilir. EPSON, söz konusu markalara ilişkin hiçbir hakkının bulunmadığını kabul eder. Telif Hakkı © 2003 SEIKO EPSON CORPORATION

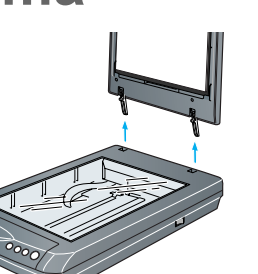